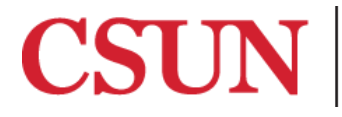

**TSENG COLLEGE** GRADUATE, INTERNATIONAL AND MIDCAREER EDUCATION

## Designating Header Rows in a Table

## Microsoft Word 2016

Microsoft Word 2011

A header row at the beginning of a table allows a screen reading program to present the information within the table in a logical order when read aloud.

## Microsoft Word 2016

- 1. Click anywhere in the table you are working on.
- 2. Go to the "Table Design" tab and check the "Header Row" and "First Column"

| 🖸 🖻 လ · ၒ 🖨 🐼               | ₹      |            |          |        |      | 💼 Name       |
|-----------------------------|--------|------------|----------|--------|------|--------------|
| Home Insert Design          | Layout | References | Mailings | Review | View | Table Design |
| ✓ Header Row ✓ First Column |        |            |          |        |      |              |
| Total Row Last Column       |        |            |          |        |      |              |
| Sanded Rows Banded Columns  |        |            |          |        |      |              |

3. Finally Go on "Layout" tab and Click on "Repeat Header Rows".

| 💼 Name         | _                  | Q~ Search | Q- Search in Document          |                            |  |  |  |
|----------------|--------------------|-----------|--------------------------------|----------------------------|--|--|--|
| Table Design   | Layout             |           |                                | ±+                         |  |  |  |
| 1 Height: 0.21 | Distribute Rows    |           |                                | 2↓                         |  |  |  |
| → Width: 0.93" | Distribute Columns |           | Text Cell<br>Direction Margins | Sort Repeat<br>Header Rows |  |  |  |

**Note:** - The Mac version of Microsoft Word will not show an error if this step is skipped, but it will not be recognized properly on a screen reader unless completed.

## Microsoft Word 2011

- 1. Click anywhere in the table you are working on.
- 2. Check the "Header Row" and "First Column" checkboxes.

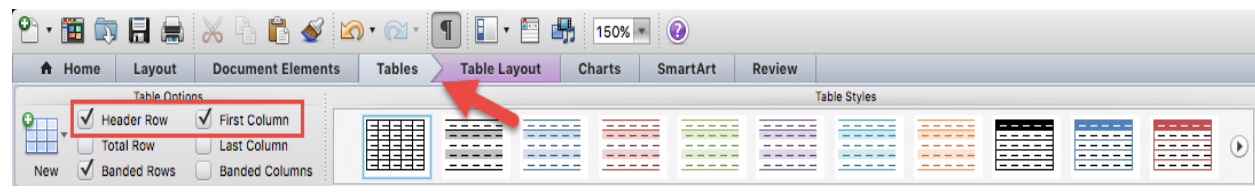

3. Finally go on "Table Layout" tab and Click on "Repeat Header Rows".

| 2 · 🛅 🖏                 |           | * 9   | 6        | 2 3   | • 🔊 •  | 1     | • 🖻 🕯       | 150%        | • 0       |                    |         |           |         |      |                  |
|-------------------------|-----------|-------|----------|-------|--------|-------|-------------|-------------|-----------|--------------------|---------|-----------|---------|------|------------------|
| A Home                  | Layout    | Docum | ent Elem | ents  | Tables | Table | e Layout    | Charts      | SmartAr   | t Review           |         |           |         |      |                  |
| Settings Rows & Columns |           | INS   |          | Merge |        |       | Cell Size   |             | Alignment |                    | Data    |           |         |      |                  |
|                         | ×         |       |          | H     |        |       |             |             | ¢ ÷ ÷     | Distribute Rows    | =,      | A=-       |         |      | E Repeat Headers |
| Gridlines Properti      | es Delete | Above | Below    | Left  | Right  | Merge | Split Cells | Split Table | AutoFit   | Distribute Column: | s Align | Direction | Margins | Sort | AutoSum          |

**Note:** - The Mac version of Microsoft Word will not show an error if this step is skipped, but it will not be recognized properly on a screen reader unless completed.